Outlook can add holidays for different locations (countries) to your calendar. Holidays are added to your calendar as "all day events".

Please be aware it adds ALL the holidays for a country. For example, in Canada it will add holidays for all Provinces, not just British Columbia. After adding holidays you can delete specific holidays that may not apply to you (e.g. St George's Day in Newfoundland and Labrador).

## Adding Holidays

Click on the File tab, select Options

Select Calendar

Under Calendar Options, click on the Add Holidays button

| Calendar options             |                                                                |
|------------------------------|----------------------------------------------------------------|
| Default reminders: 15 r      | ninutes 💌<br>ose new times for meetings                        |
| Use this response when pro-  | rosing a new meeting time: ? Tentative 👻                       |
| Add holidays to the Calenda  | : Add Holidays                                                 |
| Change the permissions for a | iewing Free/Busy information: Free/ <u>B</u> usy Options       |
| Enable an alternate calen    | dar                                                            |
| English 👻 (                  | Fregorian 👻                                                    |
| When sending meeting r       | equests outside of your organization, use the iCalendar format |
| Show bell icon on the cal    | endar for appointments and meetings with reminders             |

You may find that United States is selected by default. Deselect the United States and scroll through the list and select Canada.

Click on OK.

The Canadian holidays will be added to your calendar. Once complete, click on **OK**.

Click on **OK** twice to exit from the Outlook Options window.

All holidays are added as all day events which appear at the top of each day.